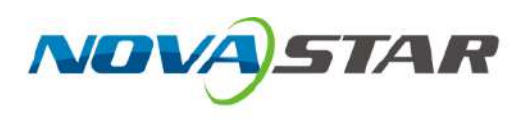

# COEX Series Interface API

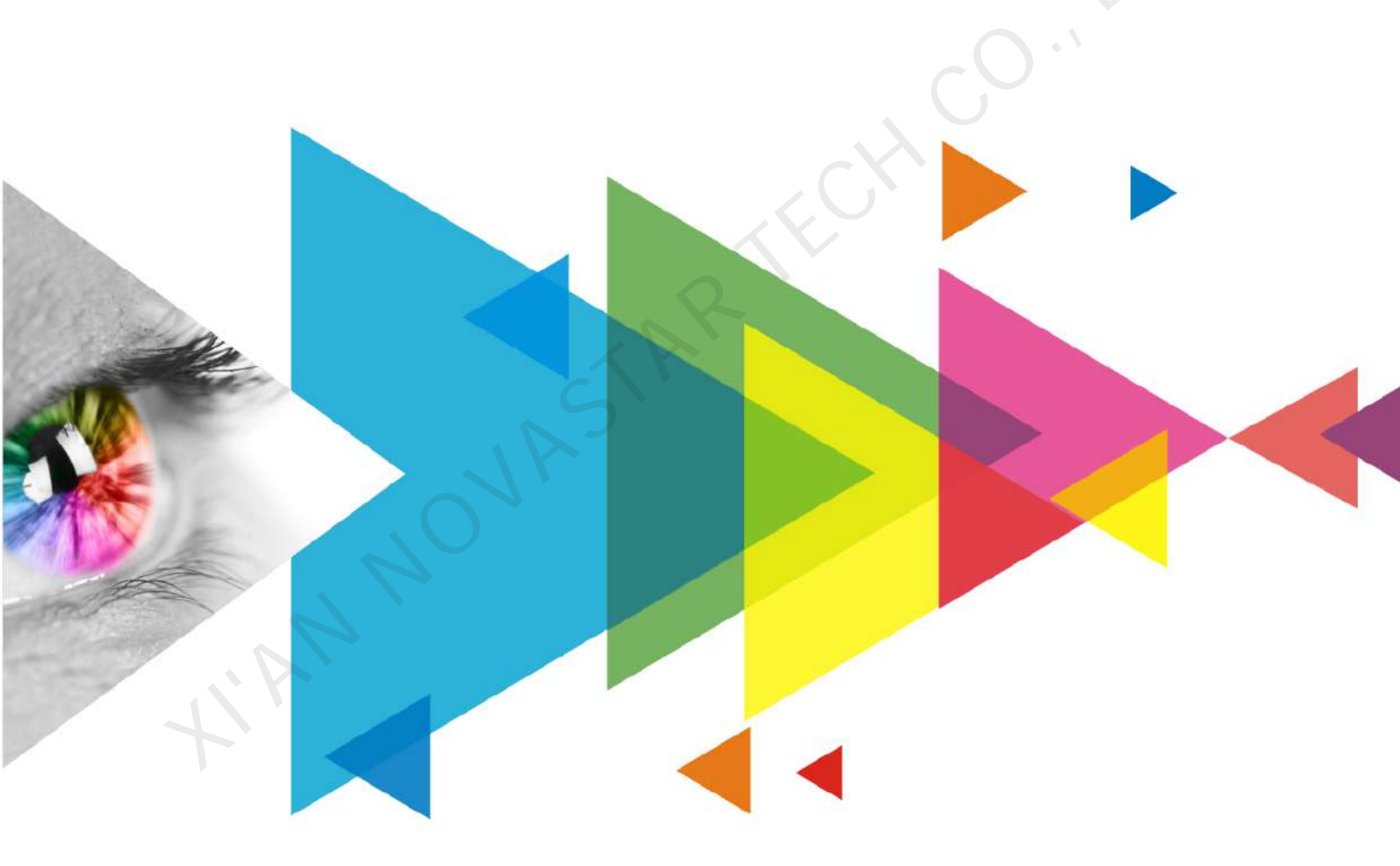

## **User Manual**

## Contents

| Contents                            | i  |
|-------------------------------------|----|
| 1 General Introduction              | 1  |
| 1.1 About This Document             | 1  |
| 1.2 Applications                    | 1  |
| 1.3 Function Overview               | 1  |
| 1.4 Supported Protocols             | 2  |
| 1.5 Must-Reads Before You Begin     | 2  |
| 2 Display Control                   | 4  |
| 2.1 Set Display Mode                | 4  |
| 3 Input Source                      |    |
| 3.1 Select Input Source             |    |
| 3.2 Obtain Input Source Information | 6  |
| 3.3 EDID Settings                   | 9  |
| 3.4 InfoFrame Override              |    |
| 3.5 Internal Source                 |    |
| 4 Output                            |    |
| 4.1 Brightness Adjustment           |    |
| 4.2 Gamma Adjustment                |    |
| 4.3 Color Gamut Switching           |    |
| 4.4 Color Temperature Adjustment    |    |
| 4.5 Output Bit Depth Adjustment     |    |
| 5 Others                            | 20 |
| 5.1 Project File                    | 20 |
| 5.2 Switch Presets                  | 21 |
| 5.3 Set Working Mode                | 22 |

## **1** General Introduction

## 1.1 About This Document

The API interface provides the basic functions of COEX series controllers. COEX series products include the CX80 Pro, CX40 Pro, MX40 Pro and KU20.

## 1.2 Applications

This API reference document of COEX series controllers is provided for users to realize secondary development.

## 1.3 Function Overview

| Function Module | Function Description | Remarks                                                                                                    |  |
|-----------------|----------------------|----------------------------------------------------------------------------------------------------|--|
|                 | Normal               |                                                                                                    |  |
| Display control | Blackout             | Full screen display mode                                                                                                    |  |
|                 | Freeze               |                                                                                                    |  |
|                 | Select input source  | Select an input source as the current display content of the LED screen                                                                     |  |
|                 | Show the information | Show the basic information on the selected input source, including input source type, group ID, input source ID, EDID and other information |  |
| Input source    | EDID                 | Set the resolution and frame rate for the selected input source                                                                             |  |
| MA.             | InfoFrame override   | Then information to override includes color space, color gamut, and quantization range                                                      |  |
|                 | Internal source      | Select a test pattern as the active input source of the LED screen                                                                          |  |
|                 | Brightness           | Adjust the brightness of a single or multiple cabinets                                                                                      |  |
|                 | Gamma                | Adjust the gamma of a single or multiple cabinets                                                                                           |  |
| Output          | Color gamut          | Switch the color gamut of a single or multiple cabinets                                                                                     |  |
|                 | Color temperature    | Adjust the color temperature of a single or multiple cabinets                                                                               |  |
|                 | Bit depth            | Adjust the output bit depth                                                                                                    |  |
|                 | Project file         | Import and export the project file of controller                                                                                            |  |
| Others          | Preset               | Switch the currently applied preset                                                                                                    |  |
|                 | Working mode         | Switch the working mode between Send-Only Controller and All-In-One Controller modes                                                        |  |

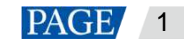

## 1.4 Supported Protocols

Only the HTTP protocol is supported. The protocol port number used is 8001. The IP is displayed on the LCD home screen of the controller.

## 1.5 Must-Reads Before You Begin

### 1.5.1 Global Response Codes

| Error Code | Field                        | Description                                              |
|------------|------------------------------|----------------------------------------------------------|
| 0          | Success                      | Successful                                               |
| 1          | InvalidParam                 | Invalid parameter entered                                |
| 2          | SendFailed                   | Failed to send                                           |
| 3          | InternalErr                  | Internal error                                           |
| 4          | AnalysisFailed               | Data parsing failed                                      |
| 5          | Busying                      | Device busy                                              |
| 6          | NotSupport                   | Not supported function                                   |
| 7          | LengthError                  | Parameter length error                                   |
| 8          | SerializeError               | Serialization error                                      |
| 9          | NoSupportIrModule            | The irregular module is not supported                    |
| 10         | OpenFileFailed               | Failed to open file                                      |
| 11         | CloseFileFailed              | Failed to close file                                     |
| 12         | ReadError                    | Failed to read back                                      |
| 13         | CreateDirFailed              | Failed to create directory                               |
| 14         | ReadFileFailed               | Failed to read file                                      |
| 15         | DecodeFailed                 | Failed to decode                                         |
| 16         | EncodeFailed                 | Failed to encode                                         |
| 17         | WriteFileFailed              | Failed to write to file                                  |
| 18         | RequestTimeout               | Request timed out                                        |
| 19         | ResponseErr                  | Response error                                           |
| 20         | DBOperErr                    | Database operation error                                 |
| 21         | RvCardSoftSpaceHeaderInvalid | Invalid header data of the receiving card software space |
| 22         | TagNotMatch                  | The tags do not match                                    |
| 23         | UnknownSubBoardType          | Unknown card type                                        |

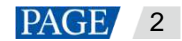

| 24 | FindComponentObjErr                      | An error occurred while searching for component object                                                                                         |
|----|------------------------------------------|----------------------------------------------------------------------------------------------------|
| 25 | InterfaceConvertErr                      | Interface conversion error                                                                                                    |
| 26 | SerializeDataFailed                      | Failed to serialize data                                                                                                    |
| 27 | FunctionalRestrictions                   | The constraints for enabling the function do not meet the requirements                                                                         |
| 28 | InvalidPointer                           | Null pointer                                                                                                    |
| 29 | LowDelayFunctionalRestrictions           | The constraints for enabling low latency function do not meet the requirements                                                                 |
| 30 | ThreadDFunctionalRestrictions            | The constraints for enabling 3D function do not meet the requirements                                                                          |
| 31 | GenLockFunctionalRestrictions            | The constraints for enabling Genlock function do not meet the requirements                                                                     |
| 32 | AdditionFrameDelayFunctionalRestrictions | The constraints for enabling additional latency function do not meet the requirements                                                          |
| 33 | MultiplierFunctionalRestrictions         | The constraints for enabling frame multiplication function do not meet the requirements                                                        |
| 34 | ScreenYPosIsNotEqualForOpenLowDelay      | The Y coordinates of the circumscribed rectangles for the cabinets loaded by each Ethernet port are inconsistent when low latency is turned on |
| 35 | NoScreenLayoutInfo                       | No screen layout                                                                                                    |
| 36 | NotImplement                             | Interface not implemented                                                                                                    |
| 37 | PresetNameRepeatError                    | The preset name already exits                                                                                                    |
| 38 | MemoryNotEnough                          | Insufficient memory                                                                                                    |
| 39 | CfgFileNotExist                          | The cabinet file does not exist                                                                                                    |
| 41 | NonStandardFileName                      | The file name does not meet requirements because it contains special characters                                                                |

#### 1.5.2 **Response Example**

Unless otherwise specified by the interface, the data format is in JSON format. The PUT request body data is requested or returned in standard JSON object format. If a PUT request returns an error, it may be that the request body JSON format is wrong or missing. A response example of successful PUT request is as follows:

{

"code": 0,

"data": null,

"message": "Success"

```
}
```

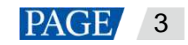

## 2 Display Control

## 2.1 Set Display Mode

#### **Interface Descriptions**

The display mode is the current display status of the LED screen. Display modes include normal, blackout, and freeze.

#### **Request Method**

PUT

#### **Request URL**

/api/v1/device/screen/displaymode

#### **Request Parameters**

| Parameter | Required | Туре  | Description                                                                                                    |
|-----------|----------|-------|----------------------------------------------------------------------------------------------------|
| value     | Yes      | uint8 | Display mode:<br>C<br>0: Normal<br>1: Blackout<br>2: Freeze<br>C<br>C<br>C<br>C<br>C<br>C<br>C<br>C<br>C<br>C<br>C<br>C<br>C |

• Request example: Set the display status to normal status.

PUT http://{ip}:{port}/api/v1/device/screen/displaymode

"value":0

}

{

#### **Response Data Description**

If the setting is successful, the returned error code is 0, and the corresponding information is "Success". See 1.5.2 Response Example for response example.

#### **Response Status Code**

For details, see 1.5.1 Global Response Codes.

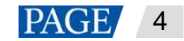

## 3 Input Source

## 3.1 Select Input Source

#### **Interface Descriptions**

In the Send-Only Controller working mode, select an input source as the current display content of the LED screen.

#### **Request Method**

PUT

#### **Request URL**

/api/v1/device/screen/input

#### **Request Parameters**

| Parameter | Required | Туре  | Description                                                                                                    |
|-----------|----------|-------|----------------------------------------------------------------------------------------------------|
| groupId   | Yes      | uint8 | This parameter can be obtained from the input source<br>information. It corresponds to the groupId field in the input source<br>information. When the groupId of the corresponding input source<br>is entered, the corresponding source will be selected to display<br>on the screen. |

• Request example: Switch the input source.

PUT http://{ip}:{port}/api/v1/device/screen/input

"groupId":0

#### **Response Data Description**

If the setting is successful, the returned error code is 0, and the corresponding information is "Success". See 1.5.2 Response **Example** for response example.

#### **Response Status Code**

For details, see 1.5.1 Global Response Codes.

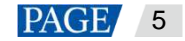

## 3.2 Obtain Input Source Information

#### **Interface Descriptions**

Obtain the information on the input source currently connected to the controller, including input source type, group ID, input source ID, EDID and other information.

#### **Request Method**

GET

#### **Request URL**

/api/v1/device/input/sources

#### **Request Parameters**

None

• Request example: Obtain all the input source information.

GET http://{ip}:{port}/api/v1/device/input/sources

| Parameter | Туре  | Description                            |  |
|-----------|-------|----------------------------------------|--|
| id        | int   | Input connector No.                    |  |
| .0~       |       | Input connector type: HDMI, SDI, etc.: |  |
| 1,        |       | Γ                                      |  |
| 4         |       | 0x00: DVI                              |  |
|           |       | 0x01: DualDVI                          |  |
|           |       | 0x02: HDMI1.4                          |  |
| l.        |       | 0x03: HDMI2.0                          |  |
| type      | uint8 | 0x04: DP1.1                            |  |
|           |       | 0x05: DP1.2                            |  |
|           |       | 0x06: DP1.4                            |  |
|           |       | 0x07: SDI_3G                           |  |
|           |       | 0x08: SDI_6G                           |  |
|           |       | 0x09: SDI_12G                          |  |
|           |       | 0x0a: PIPVideo                         |  |
|           |       | 0x10: HDMI1.3                          |  |

## **Response Parameters**

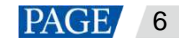

|                    |                         |         |                                  | 0x11: HDMI2.1                                            |  |
|--------------------|-------------------------|---------|----------------------------------|----------------------------------------------------------|--|
|                    |                         |         | 0x12: PCIE                       |                                                          |  |
|                    |                         |         | 0x13: Serdes                     |                                                          |  |
|                    |                         |         |                                  | 0x14: LVDS                                               |  |
|                    |                         |         |                                  | 0xE0: InternalSource                                     |  |
|                    |                         |         |                                  | 0xFF: NoInputType                                        |  |
|                    |                         |         |                                  | 1                                                        |  |
| name               |                         |         | string                           | Input source name                                        |  |
| step               |                         |         | int                              | The horizontal stepping when customizing EDID resolution |  |
| support            | FrameRat                | e       | string                           | All the supported frame rates                            |  |
| support            | Resolutio               | า       | string                           | All the supported resolutions                            |  |
| maxwid             | th                      |         | int                              | The maximum resolution width supported                   |  |
| maxhei             | ght                     |         | int                              | The maximum resolution height supported                  |  |
| minwidt            | h                       |         | int                              | The minimum resolution width supported                   |  |
| minheig            | ht                      |         | int                              | The minimum resolution height supported                  |  |
| actualR            | esolution               |         | Object                           | The actual resolution                                    |  |
| height i           |                         | int     | Width                            |                                                          |  |
| width int          |                         | int     | Height                           |                                                          |  |
| actualR            | actualRefreshRate float |         | float                            | The actual frame rate                                    |  |
| bitDepth           | ı                       | 1       | int                              | The input source bit depth                               |  |
| colorSp            | ace                     | $\cdot$ | string                           | The video format                                         |  |
| dynamic            | Range                   | ~       | string                           | The dynamic range                                        |  |
| gamut              | $\sim$                  |         | string                           | The color gamut                                          |  |
|                    |                         |         |                                  | 0x00: limit (Limited)                                    |  |
| range              |                         |         | Int                              | 0x01: full (Full)                                        |  |
|                    |                         |         |                                  | 0x00: progressive signal scanning                        |  |
| scanMode           |                         | int     | 0x01: Interlaced signal scanning |                                                          |  |
| defaultEDID Object |                         | Object  | The default resolution           |                                                          |  |
|                    | resolutio               | on      | Object                           | Resolution                                               |  |
|                    |                         | width   | int32                            | Width                                                    |  |
|                    | height int32            |         | int32                            | Height                                                   |  |
|                    | refreshF                | Rate    | float                            | Frame rate                                               |  |
| usable             |                         |         | bool                             | Connector usage status                                   |  |

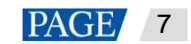

| groupId uint8 |                       | uint8  | Group ID                                                                                                    |  |
|---------------|-----------------------|--------|----------------------------------------------------------------------------------------------------|--|
| isSuppo       | isSupportHDR bool     |        | Whether HDR is supported                                                                                                    |  |
| isSuppo       | ortMetaData           | bool   | Whether metaData is supported                                                                                                    |  |
| isSuppo       | ortEDID               | bool   | Whether EDID settings are supported                                                                                                    |  |
| isSuppo       | ortInputOverride      | bool   | Whether InfoFrame Override is supported                                                                                                    |  |
| isSuppo       | ortColorAdjust        | bool   | Whether color adjustment is supported                                                                                                    |  |
| sourceC       | Channel               | uint8  | The input source channel                                                                                                    |  |
| metaDa        | ta                    | Object | metaData                                                                                                    |  |
|               | minMasterDisplayLight | float  | Min Display Mastering Luminance                                                                                                    |  |
|               | maxMasterDisplayLight | float  | Max Display Mastering Luminance                                                                                                    |  |
|               | maxContentLight       | float  | Max Content Light Level (MaxCLL)                                                                                                    |  |
|               | maxFrameAvgLight      | float  | Max Frame-Average Light Level (MaxFLL)                                                                                                    |  |
|               | whitePointX           | float  | Whitepoint coordinate X                                                                                                    |  |
|               | whitePointY           | float  | Whitepoint coordinate Y                                                                                                    |  |
| hDRPar        | ams                   |        | <u>,                                    </u>                                                                                                    |  |
|               | overrideHdrType       | int    | The current override mode:<br>Ox00: HDR10<br>Ox01: HLG<br>Ox02: SDR<br>Ox03: DCI<br>OxFF: AUTO                                                                                                    |  |
|               | pqMode                | int    | PQ mode                                                                                                    |  |
|               | pqMaxCllChecked       | bool   | Whether MaxCLL override is enabled                                                                                                    |  |
|               | pqMaxCll              | int    | MaxCLL value                                                                                                    |  |
|               | realHdrType           | int    | The real mode. If the HDR mode is overridden to automatic,<br>this value is the dynamic range type of the input source. If<br>the HDR mode is overridden to other modes, this value is<br>the same as the mode after overridden. |  |
| isSuppo       | ortHDRParams          | bool   | Whether HDR parameters are supported                                                                                                    |  |
| isSuppo       | rtPQMaxCllChecked     | bool   | Whether "override" for Max Content Light Level (MaxCLL) in HDR PQ mode is enabled                                                                                                    |  |

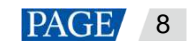

|          |       | List of HDR types supported by input source: |  |
|----------|-------|----------------------------------------------|--|
|          | array | τ                                            |  |
|          |       | 0x00: HDR10                                  |  |
| bdrl ist |       | 0x01: HLG                                    |  |
| narList  |       | 0x02: SDR                                    |  |
|          |       | 0x03: DCI                                    |  |
|          |       | 0xFF: AUTO                                   |  |
|          |       | 1                                            |  |

## 3.3 EDID Settings

#### **Interface Descriptions**

The input source standard resolution and frame rate can be set through EDID. Custom resolution setting is included.

### **Request Method**

PUT

### **Request URL**

/api/v1/device/input/{id}/edid

## **Request Parameters**

| Parameter |        | Required | Туре    | Description |
|-----------|--------|----------|---------|-------------|
| resolut   | ion    | Yes      | Object  | Resolution  |
|           | width  | Yes      | int32   | Width       |
|           | height | Yes      | int32   | Height      |
| refresh   | Rate   | Yes      | float32 | Frame rate  |

• Request example: Set EDID to 3840\*2160@60Hz.

PUT http://{ip}:{port}/api/v1/device/input/1/edid

{

"resolution":{

"width":3840,

"height":2160

}

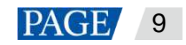

"refreshRate":60.00

}

The parameter "1" is the input source ID, which can be obtained from the input source information. The input source ID corresponds to the id field in the input source information.

#### **Response Data Description**

If the setting is successful, the returned error code is 0, and the corresponding information is "Success". See 1.5.2 Response **Example** for response example.

#### **Response Status Code**

For details, see 1.5.1 Global Response Codes.

## 3.4 InfoFrame Override

#### 3.4.1 Color Space Override

#### **Interface Descriptions**

The color space of the input source can be modified through color space override.

#### **Request Method**

PUT

#### **Request URL**

/api/v1/device/input/{id}/colorspace

### **Request Parameters**

| Parameter  | Required | Туре  | Description         |
|------------|----------|-------|---------------------|
| . 01       |          |       | Color space types:  |
| N'         |          |       | ſ                   |
|            |          |       | 0x00: RGB           |
|            |          |       | 0x01: YUV444        |
| colorSpace | Yes      | uint8 | 0x02: YUV422        |
|            |          |       | 0x03: YUV420        |
|            |          |       | 0x04: XYZ           |
|            |          |       | 0xff:AutoColorSpace |
|            |          |       | 1                   |

• Request example: Override the color space of the input source to RGB.

PUT http://{ip}:{port}/api/v1/device/input/1/colorspace

```
{
    "colorSpace":0
}
```

The parameter "1" is the input source ID, which can be obtained from the input source information. The input source ID corresponds to the id field in the input source information.

#### **Response Data Description**

If the setting is successful, the returned error code is 0, and the corresponding information is "Success". See 1.5.2 Response Example for response example.

#### **Response Status Code**

For details, see 1.5.1 Global Response Codes.

#### 3.4.2 Color Gamut Override

#### **Interface Descriptions**

The color gamut of the input source can be modified through color gamut override.

#### **Request Method**

PUT

#### **Request URL**

/api/v1/device/input/{id}/colourgamut

#### **Request Parameters**

| Parameter   | Required | Туре  | Description                |
|-------------|----------|-------|----------------------------|
| 11          |          |       | Standard color gamut types |
|             |          |       | ſ                          |
|             |          |       | 0x02: Rec.709              |
| colourGamut | Yes      | uint8 | 0x03: Rec.2020             |
|             |          |       | 0x04: DCI-P3               |
|             |          |       | 0xff:AutoColorGamut        |
|             |          |       | 1                          |

• Request example: Override the color gamut of the input source to Rec.709.

PUT http://{ip}:{port}/api/v1/device/input/1/colourgamut

"colourGamut":2

}

{

The parameter "1" is the input source ID, which can be obtained from the input source information. The input source ID corresponds to the id field in the input source information.

#### **Response Data Description**

If the setting is successful, the returned error code is 0, and the corresponding information is "Success". See **1.5.2** Response **Example** for response example.

#### **Response Status Code**

For details, see 1.5.1 Global Response Codes.

#### 3.4.3 Quantization Range Override

#### **Interface Descriptions**

The quantization range of the input source can be modified through quantization range override.

#### **Request Method**

PUT

#### **Request URL**

/api/v1/device/input/{id}/range

#### **Request Parameters**

| Parameter | Required | Туре       | Description               |
|-----------|----------|------------|---------------------------|
| 10.       |          |            | Quantization range types: |
| L'E       | Vac      | uintQ      | ſ                         |
| range Yes |          |            | 0x00: Limit               |
|           | unito    | 0x01: Full |                           |
|           |          |            | 0xff: AutoRange           |
|           |          |            | 1                         |

• Request example: Override the quantization range of the input source to Limited.

PUT http://{ip}:{port}/api/v1/device/input/1/range

{

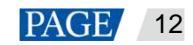

"range":0

}

The parameter "1" is the input source ID, which can be obtained from the input source information. The input source ID corresponds to the id field in the input source information.

#### **Response Data Description**

If the setting is successful, the returned error code is 0, and the corresponding information is "Success". See 1.5.2 Response Example for response example.

#### **Response Status Code**

For details, see 1.5.1 Global Response Codes.

## 3.5 Internal Source

#### 3.5.1 Select a Test Pattern

#### **Interface Descriptions**

Select a test pattern as the current display content of the LED screen.

#### **Request Method**

PUT

#### **Request URL**

/api/v1/device/screen/controller/pattern/test

#### **Request Parameters**

| Parameter | Required | Туре  | Description                                              |
|-----------|----------|-------|----------------------------------------------------------|
| . 01      |          |       | Mode:                                                    |
|           |          |       | ſ                                                        |
|           |          |       | 0: Pure color (the color is controlled by the red, green |
|           |          | uint8 | and blue component values below)                         |
|           |          |       | 16: Horizontal stripes to the bottom                     |
| mode      | Yes      |       | 17: Horizontal stripes to the right                      |
|           |          |       | 18: Slashes                                              |
|           |          |       | 19: Backslashes                                          |
|           |          |       | 20: Grid to the bottom right                             |
|           |          |       | 21: Grid to the right                                    |
|           |          |       | 32: Left-to-right red gradient                           |

|      |                 |     |        | 33: Left-to-right green gradient |
|------|-----------------|-----|--------|----------------------------------|
|      |                 |     |        | 34: Left-to-right blue gradient  |
|      |                 |     |        | 35: Left-to-right gray gradient  |
|      |                 |     |        | 36: Top-to-bottom red gradient   |
|      |                 |     |        | 37: Top-to-bottom green gradient |
|      |                 |     |        | 38: Top-to-bottom blue gradient  |
|      |                 |     |        | 39: Top-to-bottom gray gradient  |
|      |                 |     |        | 48: Lightning                    |
|      |                 |     |        | 1                                |
| para | meters          | Yes | Object | Parameters                       |
|      | red             | Yes | uint16 | Red component                    |
|      | green           | Yes | uint16 | Green component                  |
|      | blue            | Yes | uint16 | Blue component                   |
|      | gray            | Yes | uint16 | Grayscale                        |
|      | gridWidth       | Yes | uint8  | Grid                             |
|      | moveSpeed       | Yes | uint8  | Moving speed                     |
|      | gradientStretch | Yes | uint16 | Grid size                        |
|      | state           | Yes | uint8  | Status                           |

• Request example: Select a pure white test pattern.

PUT http://{ip}:{port}/api/v1/device/screen/controller/pattern/test

{

"mode": 0,

"parameters": {

```
red": 4095,
```

"green": 4095,

"blue": 4095,

```
"gray": 4095,
```

"gridWidth": 1,

"moveSpeed": 50,

"gradientStretch": 8,

"state": 0

```
}
```

}

#### **Response Data Description**

If the setting is successful, the returned error code is 0, and the corresponding information is "Success". See 1.5.2 Response Example for response example.

#### **Response Status Code**

For details, see 1.5.1 Global Response Codes.

## 4 Output

## 4.1 Brightness Adjustment

#### **Interface Descriptions**

Adjust the LED screen brightness by cabinet (a single or multiple cabinets).

#### **Request Method**

PUT

#### **Request URL**

/api/v1//device/cabinet/brightness

#### **Request Parameters**

| Parameter | Required | Туре     | Description                                                   |
|-----------|----------|----------|---------------------------------------------------------------|
| idList    | Yes      | []uint64 | ID list of the cabinets that are operated                     |
| ratio     | Yes      | float    | The brightness percentage of the cabinet                      |
| nit       | No       | uint16   | The nit value corresponding to the current cabinet brightness |

{

}

Request example: Set the LED screen brightness to 100%.

PUT http://{ip}:{port}/api/v1//device/cabinet/brightness

```
"idList": [
93138183199495
],
"ratio": 1.0,
"nit": 1000
```

#### **Response Data Description**

If the setting is successful, the returned error code is 0, and the corresponding information is "Success". See 1.5.2 Response **Example** for response example.

#### **Response Status Code**

For details, see 1.5.1 Global Response Codes.

## 4.2 Gamma Adjustment

#### **Interface Descriptions**

Adjust the LED screen gamma value by cabinet (a single or multiple cabinets).

#### **Request Method**

#### **Request URL**

#### **Request Parameters**

| uest Method              |               |          |                                           |
|--------------------------|---------------|----------|-------------------------------------------|
| PUT                      |               |          |                                           |
| uest URL                 |               |          |                                           |
| /api/v1/device/cabinet/g | gamma         |          |                                           |
| uest Parameters          |               |          |                                           |
| Parameter                | Required      | Туре     | Description                               |
| idList                   | Yes C         | []uint64 | ID list of the cabinets that are operated |
|                          | , Y           |          | RGB type:                                 |
| .(                       | $\mathcal{D}$ |          | ľ                                         |
| . 4                      |               |          | 0x00: Red gamma                           |
| type                     | No            | int      | 0x01: Green gamma                         |
|                          |               |          | 0x02: Blue gamma                          |
|                          |               |          | 0x03: All                                 |
| L                        |               |          | ]                                         |
| value                    | Yes           | float    | Gamma value (1.0 to 4.0)                  |

Request example: Set the gamma value to 2.8.

PUT http://{ip}:{port}/api/v1/device/cabinet/gamma

{

"idList": [

93138183199495

], "type": 3, "value": 2.8

#### **Response Data Description**

}

If the setting is successful, the returned error code is 0, and the corresponding information is "Success". See 1.5.2 Response Example for response example.

#### **Response Status Code**

For details, see 1.5.1 Global Response Codes.

## 4.3 Color Gamut Switching

#### **Interface Descriptions**

After the LED screen color gamut is corrected, the original color gamut of the screen can be managed to the selected target color gamut as much as possible by switching the color gamut (taking the intersection of the horseshoe-like diagram of the maximum color gamut supported by the screen and the horseshoe-like diagram of the target color gamut).

#### **Request Method**

PUT

#### **Request URL**

/api/v1/device/correctionop/cabinets/gamut

#### **Request Parameters**

| Parameter | Required | Туре   | Description                                    |
|-----------|----------|--------|------------------------------------------------|
|           |          |        | The name of the color gamut after switching    |
|           |          |        | ſ                                              |
|           |          |        | "From input"                                   |
|           |          |        | "DCI-P3"                                       |
| name      | Yes      | string | "Rec.709"                                      |
|           |          |        | "Rec.2020"                                     |
|           |          |        | "Custom" (the default custom color gamut name) |
|           |          |        | "" (the original color gamut)                  |
|           |          |        |                                                |

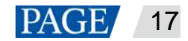

Request example: Switch the color gamut to DCI-P3.

PUT http://{ip}:{port}/api/v1/device/correctionop/cabinets/gamut

{ "name": "DCI-P3" }

#### **Response Data Description**

If the setting is successful, the returned error code is 0, and the corresponding information is "Success". See 1.5.2 Response **Example** for response example.

#### **Response Status Code**

For details, see 1.5.1 Global Response Codes.

## 4.4 Color Temperature Adjustment

#### **Interface Descriptions**

Color temperature adjustment is to control the color temperature of the LED screen with a single or multiple cabinets by adjusting the RGB ratio of the screen. The adjustment options include single-cabinet and multiple-cabinet adjustments.

#### **Request Method**

PUT

#### **Request URL**

/api/v1/device/cabinet/colortemperature

#### **Request Parameters**

| Parameter | Required | Туре    | Description                                       |
|-----------|----------|---------|---------------------------------------------------|
| idList    | Yes      | [uint64 | ID list of the cabinets that are operated         |
| value     | Yes      | uint32  | Cabinet color temperature value (1700K to 15000K) |

Request example: Set the color temperature to 6500K.

PUT http://{ip}:{port}/api/v1/device/cabinet/colortemperature

{

"idList": [

93138183199495

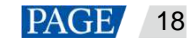

"value": 6500

}

#### **Response Data Description**

],

If the setting is successful, the returned error code is 0, and the corresponding information is "Success". See 1.5.2 Response **Example** for response example.

#### **Response Status Code**

For details, see 1.5.1 Global Response Codes.

## 4.5 Output Bit Depth Adjustment

#### **Interface Descriptions**

Adjust the output bit depth of the controller.

#### **Request Method**

PUT

#### **Request URL**

/api/v1/device/screen/video/bitdepth

#### **Request Parameters**

| Parameter | Required | Туре | Description       |
|-----------|----------|------|-------------------|
| 1         |          |      | Output bit depth: |
| 4         |          |      | ſ                 |
|           |          |      | 0: 8bit           |
| bitDepth  | Yes      | int  | 1: 10bit          |
|           |          |      | 2: 12bit          |
|           |          |      | 255: Automatic    |
|           |          |      | 1                 |

• Request example: Set the output bit depth to 8bit.

PUT http://{ip}:{port}/api/v1/device/screen/video/bitdepth

{

"bitDepth":0

}

#### **Response Data Description**

If the setting is successful, the returned error code is 0, and the corresponding information is "Success". See 1.5.2 Response **Example** for response example.

#### **Response Status Code**

For details, see 1.5.1 Global Response Codes.

## 5 Others

5.1 Project File

#### 5.1.1 Export Project File

#### **Interface Descriptions**

Export the configuration file data of the controller.

#### **Request Method**

GET

#### **Request URL**

/api/v1/device/hw/deviceengineeringdocdata

#### **Request Parameters**

None

#### **Response Parameters**

| Parameter  | Required | Туре   | Description                                              |
|------------|----------|--------|----------------------------------------------------------|
| backupFile | Yes      | string | The base64 encoding of the controller configuration data |

#### 5.1.2 Import Project File

#### **Interface Descriptions**

Import the configuration file data to the controller.

#### **Request Method**

PUT

#### **Request URL**

/api/v1/device/hw/deviceengineeringdocdata

#### **Request Parameters**

| Parameter  | Required | Туре   | Description                                              |
|------------|----------|--------|----------------------------------------------------------|
| backupFile | Yes      | string | The base64 encoding of the controller configuration data |

## 5.2 Switch Presets

#### **Interface Descriptions**

Switch the preset currently used by the controller.

#### **Request Method**

PUT

#### **Request URL**

/api/v1/device/currentpreset

#### **Request Parameters**

| Parameter      | Required | Туре | Description                                |
|----------------|----------|------|--------------------------------------------|
| sequenceNumber | Yes      | int8 | Set the currently applied preset (1 to 50) |

• Request example: Apply preset 1.

PUT http://{ip}:{port}/api/v1/device/currentpreset

"sequenceNumber":1

#### **Response Data Description**

}

If the setting is successful, the returned error code is 0, and the corresponding information is "Success". See 1.5.2 Response Example for response example.

#### **Response Status Code**

For details, see 1.5.1 Global Response Codes.

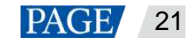

## 5.3 Set Working Mode

#### **Interface Descriptions**

Set the working mode of the controller. Currently there are two working modes: Send-Only Controller and All-In-One Controller.

#### **Request Method**

PUT

#### **Request URL**

/api/v1/device/hw/mode

#### **Request Parameters**

| Parameter | Required | Туре  | Description                                                                    |
|-----------|----------|-------|--------------------------------------------------------------------------------|
| mode      | Yes      | uint8 | Working mode:<br>2: Send-Only Controller mode<br>3: All-In-One Controller mode |

Request example: Set the working mode to Send-Only Controller.

PUT http://{ip}:{port}/api/v1/device/hw/mode

"mode":2

#### **Response Data Description**

If the setting is successful, the returned error code is 0, and the corresponding information is "Success". See 1.5.2 Response Example for response example.

#### **Response Status Code**

For details, see 1.5.1 Global Response Codes.

#### Copyright © 2023 Xi'an NovaStar Tech Co., Ltd. All Rights Reserved.

No part of this document may be copied, reproduced, extracted or transmitted in any form or by any means without the prior written consent of Xi'an NovaStar Tech Co., Ltd.

#### Trademark

NOVASTAR is a trademark of Xi'an NovaStar Tech Co., Ltd.

#### Statement

Thank you for choosing NovaStar's product. This document is intended to help you understand and use the product. For accuracy and reliability, NovaStar may make improvements and/or changes to this document at any time and without notice. If you experience any problems in use or have any suggestions, please contact us via the contact information given in this document. We will do our best to solve any issues, as well as evaluate and implement any suggestions.

Official website www.novastar.tech

Technical support support@novastar.tech